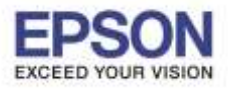

### ✓ ก่อนการใช้งานเครื่องพิมพ์ผ่าน Epson iPrint ที่เครื่องพิมพ์จะต้องมีตั้งค่า Wi-Fi ให้เรียบร้อยก่อน

### <u>วิธีการสแกน ผ่าน Epson iPrint (Version 6.0.8) สำหรับ Android</u>

### หมายเหตุ : ให้ทำการติดตั้ง Epson iPrint ก่อนการใช้งาน สามารถดาวน์โหลดได้ที่ Play Store

### เลือก การตั้งค่า

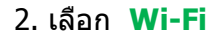

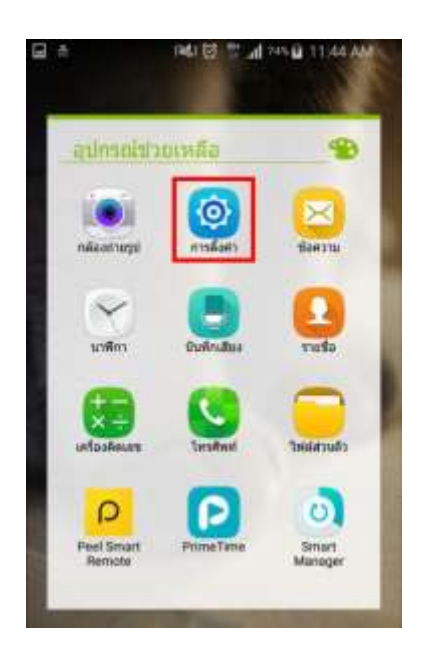

### 

### เปิด สัญญาน Wi-Fi เป็น ON เลือกชื่อ Router ที่เครื่องพิมพ์เชื่อมต่อ

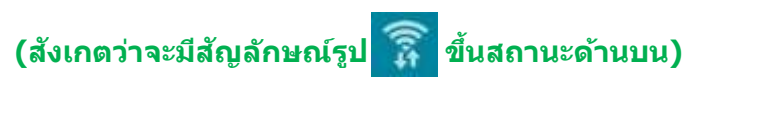

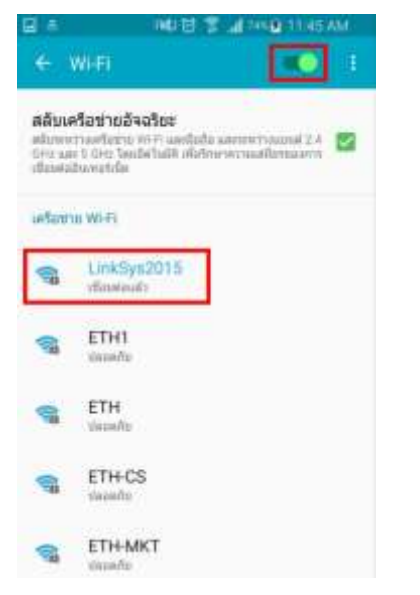

4. เปิด Application **Epson iPrint** 

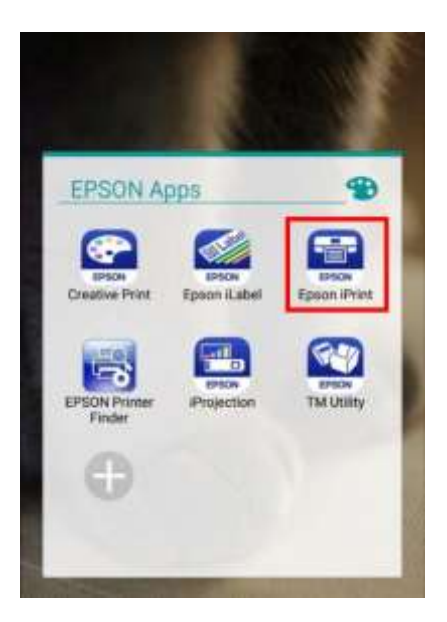

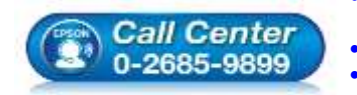

สอบถามข้อมูลการใช้งานผลิตภัณฑ์และบริการ โทร.0-2685-9899 เวลาทำการ : วันจันทร์ – ศุกร์ เวลา 8.30 – 17.30 น.ยกเว้นวันหยุดนักขัตฤกษ์ <u>www.epson.co.th</u>

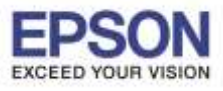

หัวข้อ : วิธีการสแกน ผ่าน Epson iPrint (Version 6.0.8) รองรับปริ้นเตอร์รุ่น : เครื่องพิมพ์ทุกรุ่นที่รองรับการใช้งาน EPSON iPrint และมี Function Scan รองรับระบบปฏิบัติการ : Android

5. เลือกที่ **Printer is not selected**. เพื่อเลือกเครื่องพิมพ์

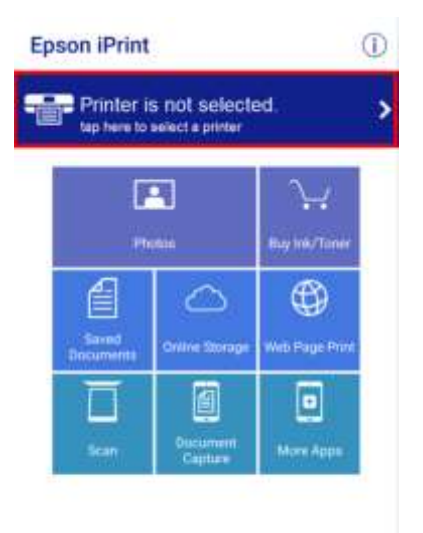

### 6. เลือก Printer เพื่อคันหาเครื่องพิมพ์

### Maintenance

| Printer             | Not Selected 🏠 > |
|---------------------|------------------|
| Printer Status      |                  |
| Remaining Ink/Toner |                  |
| Maintenence         |                  |
| Head Cleaning       | >                |
| Nozzie Gheck        | >                |
| Firmware Update     | >                |
| Settings            |                  |
| Advanced Settings   |                  |

### 7. โปรแกรมจะคันหาเครื่องพิมพ์ที่อยู่ในวงเน็ตเวิร์ค คลิกชื่อเครื่องพิมพ์ที่ต้องการใช้งาน หมายเหตุ: ในที่นี้เป็นเครื่องพิมพ์รุ่น L655

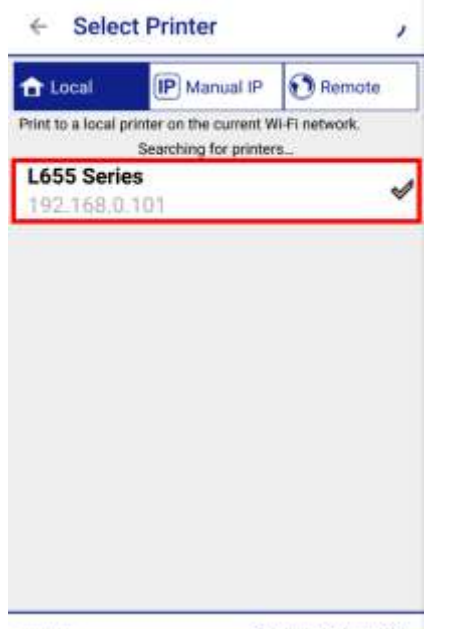

## คลิกที่ 🔶 เพื่อกลับหน้าหลัก

8. จะปรากฏชื่อเครื่องพิมพ์พร้อมแสดงสถานะ Ready

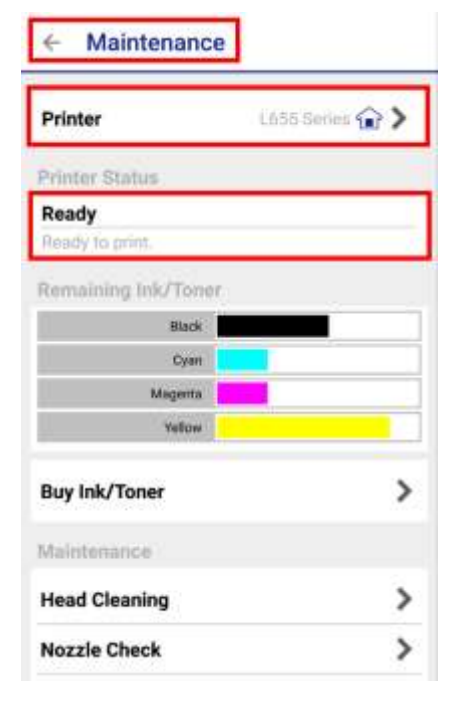

SEARCH

OPEN WI-FI SETTINGS ...

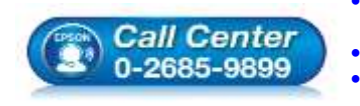

สอบถามข้อมูลการใช้งานผลิดภัณฑ์และบริการ โทร.0-2685-9899 เวลาทำการ : วันจันทร์ – ศุกร์ เวลา 8.30 – 17.30 น.ยกเว้นวันหยุดนักขัตถูกษ์ www.epson.co.th

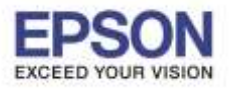

9. เมื่อกลับมาที่หน้าหลัก เลือกที่ Scan

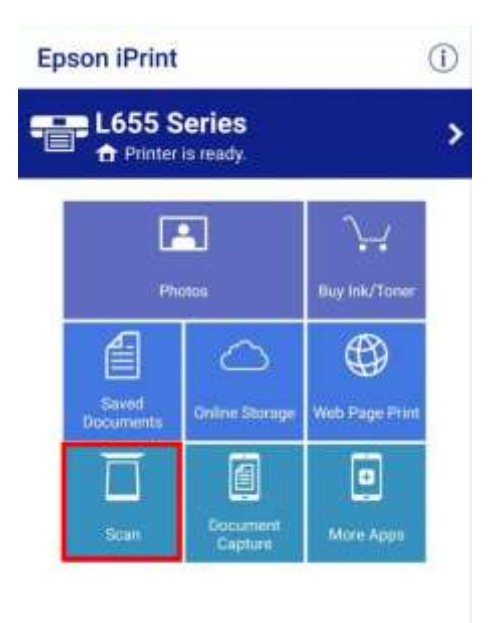

12. จะปรากฏหน้าต่างการตั้งค่าการ Scan

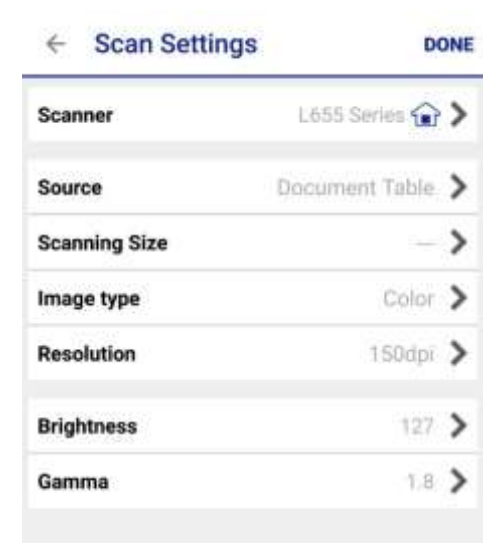

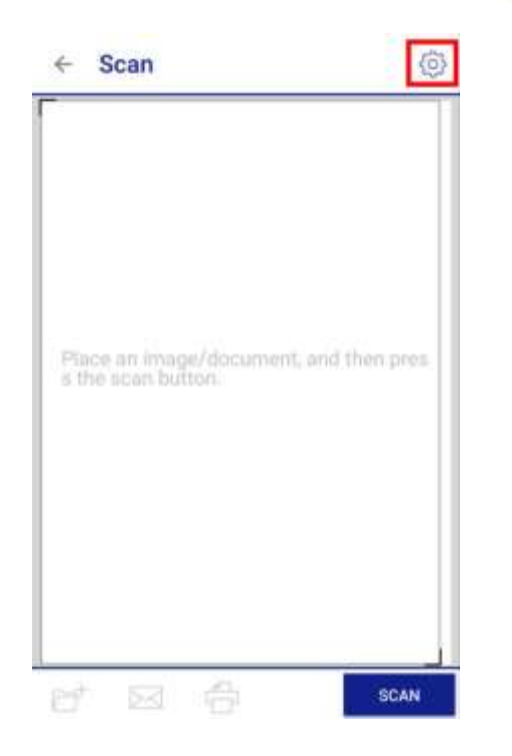

10. หากต้องการตั้งค่าการสแกน เลือกที่ 🙆

# Source จะเป็นประเภทการวางเอกสาร Document Table – เป็นการวางเอกสารหน้ากระจก ADF – เป็นการวางเอกสารที่ช่องวางกระดาษอัตโนมัติ

| Document Table | 1 |
|----------------|---|
| ADF            |   |
|                |   |
|                |   |
|                |   |
|                |   |
|                |   |
|                |   |
|                |   |
|                |   |
|                |   |
|                |   |

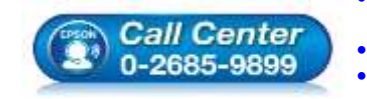

สอบถามข้อมูลการใช้งานผลิตภัณฑ์และบริการ โทร.0-2685-9899 เวลาทำการ : วันจันทร์ – ศุกร์ เวลา 8.30 – 17.30 น.ยกเว้นวันหยุดนักขัตฤกษ์

<u>www.epson.co.th</u>

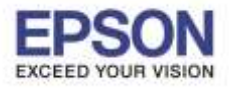

### 14. Scanning Size จะเป็นพื้นที่ในการ Scan

### ← Scanning Size

| 4 210 x 297 mm<br>etter 8 1/2 x 11 in | B5 182 x 257 mm      |  |
|---------------------------------------|----------------------|--|
| etter 8 1/2 x 11 in                   | A4 210 x 297 mm      |  |
|                                       | Letter 8 1/2 x 11 in |  |
| AX                                    | мах                  |  |
|                                       |                      |  |
|                                       |                      |  |
|                                       |                      |  |
|                                       |                      |  |
|                                       |                      |  |
|                                       |                      |  |
|                                       |                      |  |
|                                       |                      |  |

### 15. Image Type จะเป็นการเลือกว่าจะ Scan สี ขาวดำ

| Color         | 4 |
|---------------|---|
| Grayscale     |   |
| Black & White |   |
|               |   |
|               |   |
|               |   |
|               |   |
|               |   |
|               |   |
|               |   |
|               |   |

### 16. **Resolution** จะเป็นการตั้งค่าความละเอียด ในการ Scan

| 75dpi  |   |
|--------|---|
| 150dpi | ø |
| 300dpi |   |
|        |   |
|        |   |
|        |   |
|        |   |
|        |   |
|        |   |
|        |   |
|        |   |

### 17. Brightness จะเป็นการตั้งค่าความสว่างงาน Scan

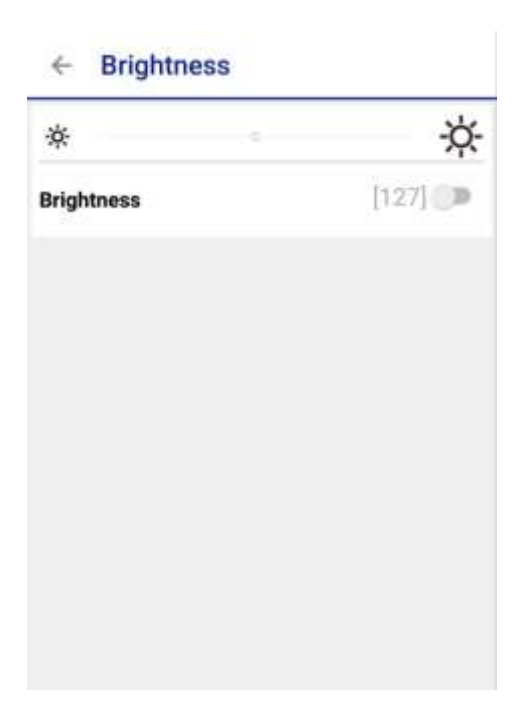

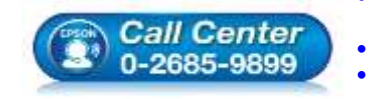

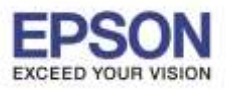

### 18. เมื่อตั้งค่าเสร็จแล้ว เลือก Done

| Scanner       | L655 Series 🏠  | > |
|---------------|----------------|---|
| Source        | Document Table | > |
| Scanning Size |                | > |
| Image type    | Color          | > |
| Resolution    | 150dpi         | > |
| Brightness    | 127            | > |
| Gamma         | 1.8            | > |

### 20. เมื่อเครื่องพิมพ์สแกนเสร็จ เลือก 😁 † เพื่อ บันทึก ไฟล์สแกน

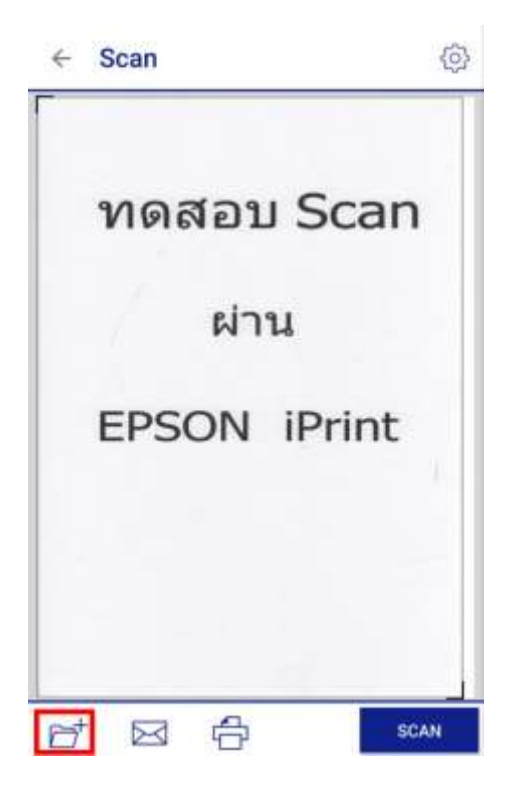

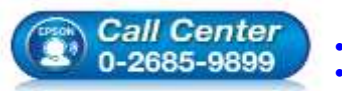

### 19. วางเอกสารที่ต้องการที่เครื่องพิมพ์ เลือก Scan

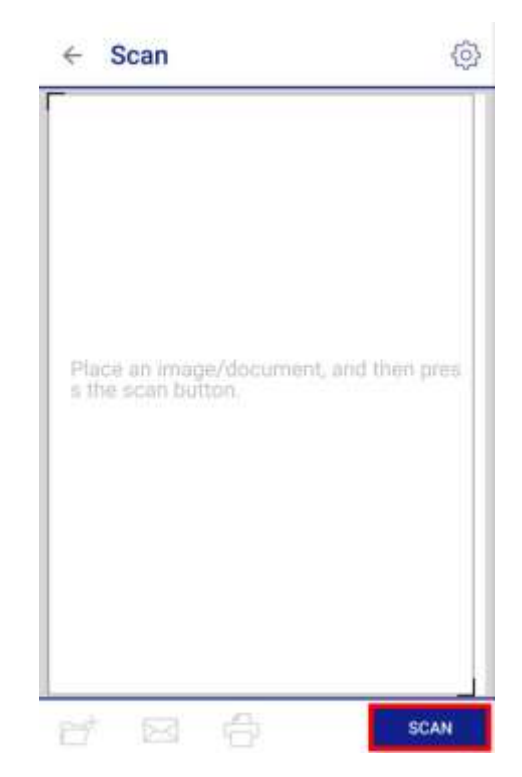

### 21. เลือก Local Folder เพื่อเลือกที่บันทึกไฟล์

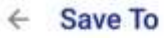

Local Folder - เมือกโฟลเพอร์ในเมือสิตต์องกันทีกไฟล์

Open In... 🖛 เรือกแอพพริเคชั่นในมือถือเพื่อเปิดไฟอ์

Box

Dropbox

Evernote กรณีที่มีการต่อผ่านเน็ตเริร์กสามารถเลือก เซฟไฟล์บนพื้นที่เก็บไฟล์ออนไลน์ต่างๆได้

**Google Drive** 

**Microsoft OneDrive** 

สอบถามข้อมูลการใช้งานผลิตภัณฑ์และบริการ โทร.0-2685-9899 เวลาทำการ : วันจันทร์ – ศุกร์ เวลา 8.30 – 17.30 น.ยกเว้นวันหยุดนักขัดฤกษ์ www.epson.co.th

EPSON THAILAND / Jul 2016 / CS05

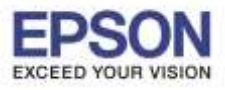

### หัวข้อ : วิธีการสแกน ผ่าน Epson iPrint (Version 6.0.8) รองรับปริ้นเตอร์รุ่น : เครื่องพิมพ์ทุกรุ่นที่รองรับการใช้งาน EPSON iPrint และมี Function Scan รองรับระบบปฏิบัติการ : Android

### 22. เลือก **Save** เพื่อบันทึก

| ile Name<br>/storage/emulated/0/I | Epson iPrint/ |
|-----------------------------------|---------------|
| EPSON001                          | ×             |
| File Type                         |               |
| PDF                               |               |
| ⊖ JPEG                            |               |
| The total size of the sc          | an data.      |
|                                   | 227.0KB       |
|                                   |               |
|                                   |               |
|                                   |               |
|                                   |               |
|                                   |               |

### 24. เลือก ที่<mark>จัดเก็บในเครื่อ</mark>ง

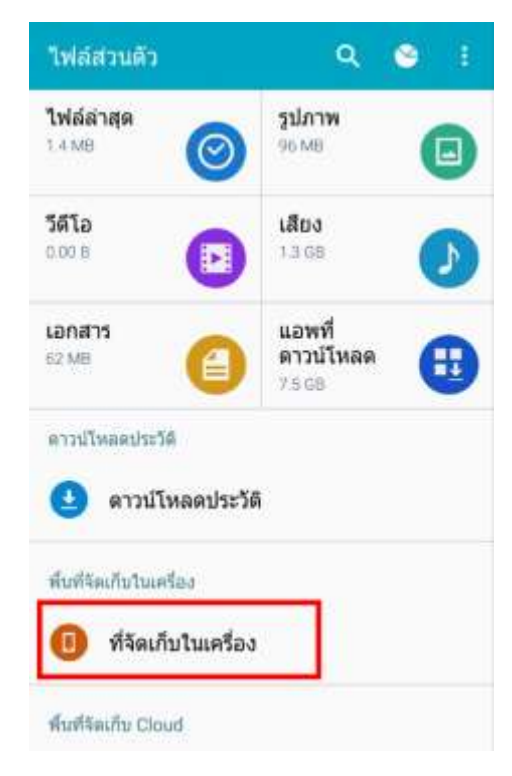

### 23. เลือก <mark>ไฟล์ส่วนตัว</mark>

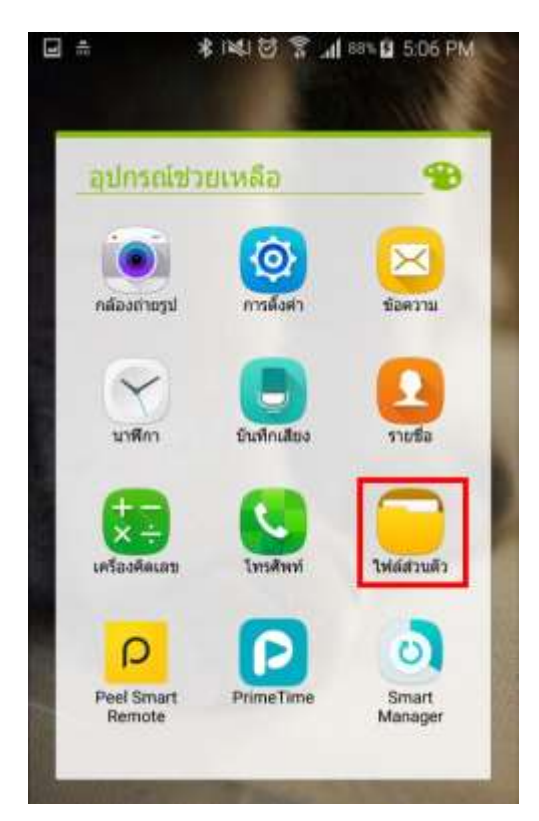

### 25. เลือกโฟลเดอร์ Epson iPrint

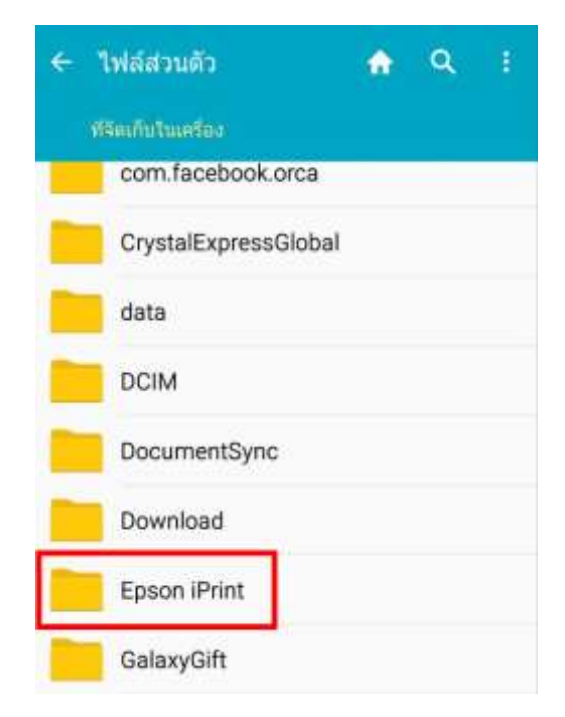

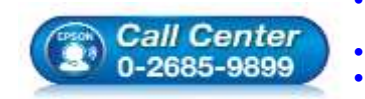

สอบถามข้อมูลการใช้งานผลิดภัณฑ์และบริการ โทร.0-2685-9899 เวลาทำการ : วันจันทร์ – ศุกร์ เวลา 8.30 – 17.30 น.ยกเว้นวันหยุดนักขัดฤกษ์ www.epson.co.th

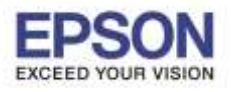

| 3 |
|---|
|   |
|   |
|   |
|   |
|   |
|   |
|   |
|   |
|   |
|   |
|   |
|   |

# ✓ Scan พดสอบ Scan ผ่าน EPSON iPrint

27. กรณีที่ต้องการส่งอีเมล เลือก 🖂

### 28. เลือก **Mail**

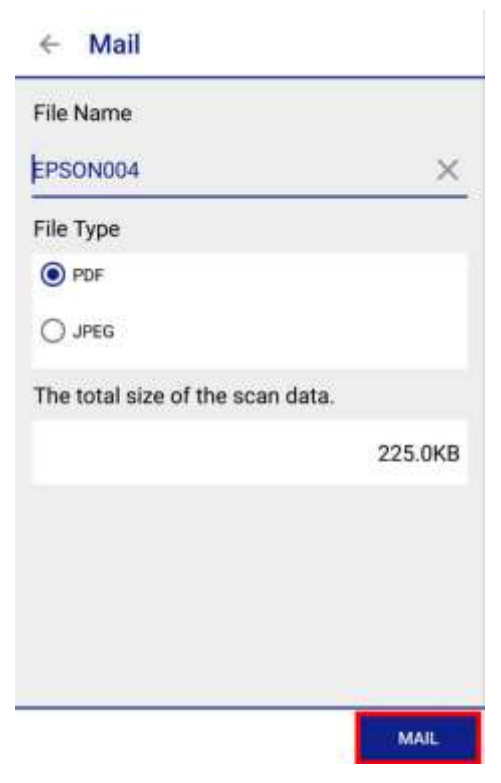

### 29. เลือกแอพพลิเคชั่นที่จะใช้ส่งอีเมล์ ในที่นี้เป็น **Gmail**

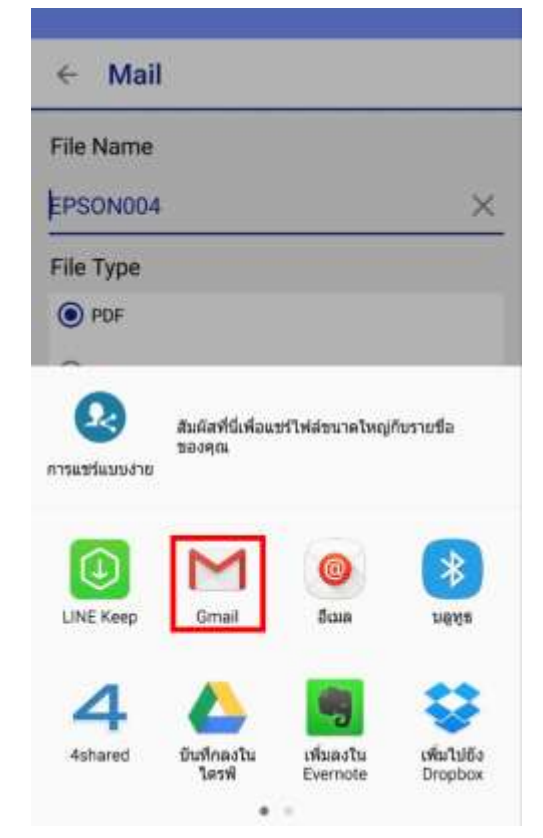

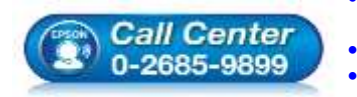

สอบถามข้อมูลการใช้งานผลิตภัณฑ์และบริการ

- โทร.0-2685-9899
- ี่ เวลาทำการ : วันจันทร์ ศุกร์ เวลา 8.30 17.30 น.ยกเว้นวันหยุดนักขัดฤกษ์ www.epson.co.th

EPSON THAILAND / Jul 2016 / CS05

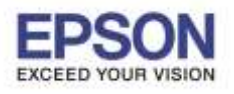

หัวข้อ รองรับปริ้นเตอร์ร่น รองรับระบบปฏิบัติการ

### : วิธีการสแกน ผ่าน Epson iPrint (Version 6.0.8) : เครื่องพิมพ์ทุกรุ่นที่รองรับการใช้งาน EPSON iPrint และมี Function Scan

: Android

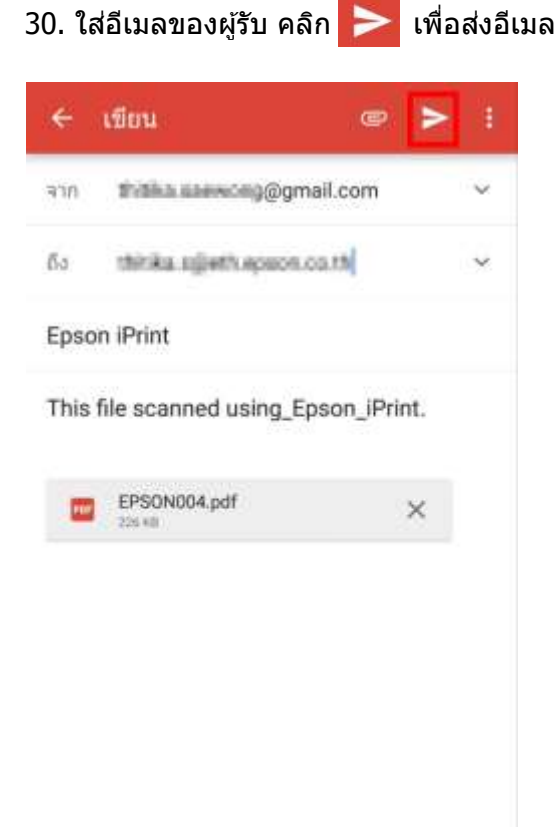

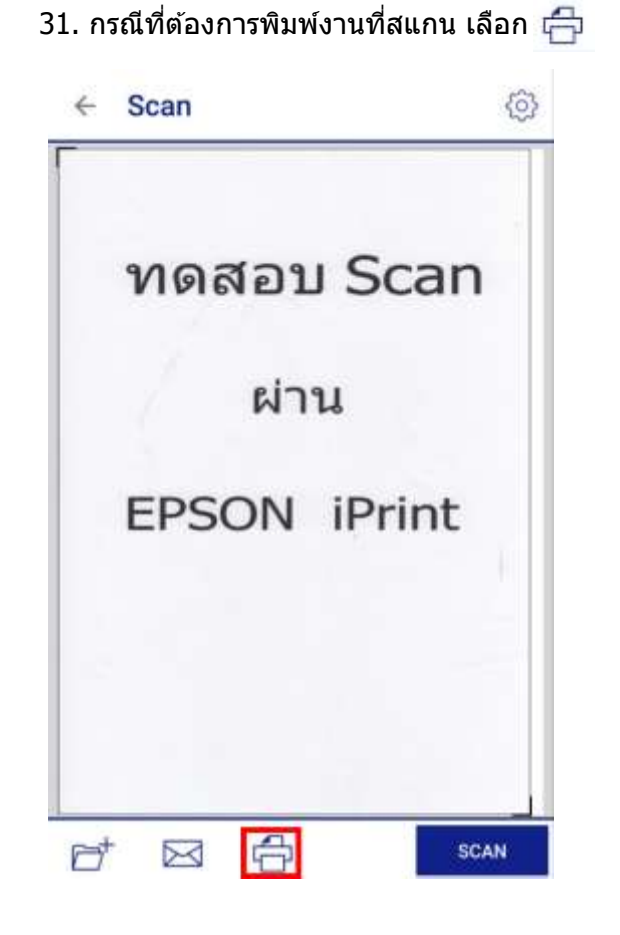

### 32. คลิก Print เพื่อสั่งพิมพ์เอกสาร

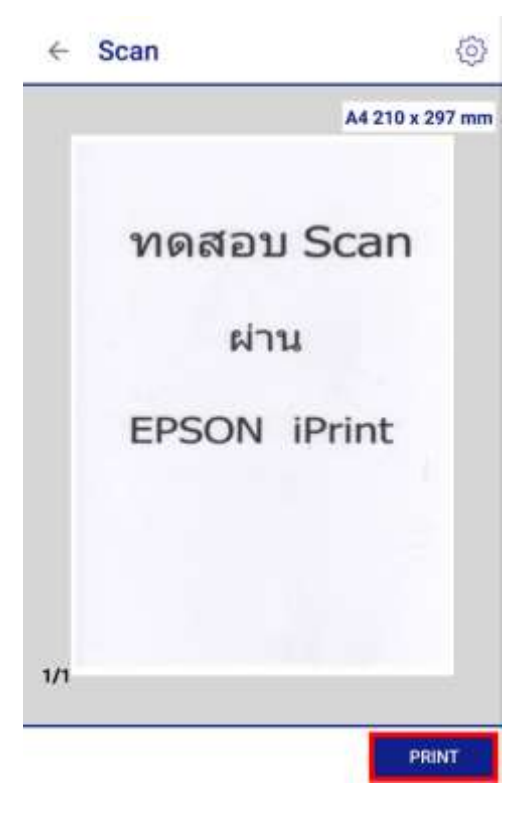

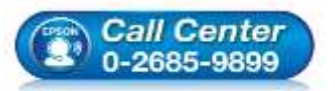

สอบถามข้อมูลการใช้งานผลิตภัณฑ์และบริการ โทร.0-2685-9899 เวลาทำการ : วันจันทร์ – ศุกร์ เวลา 8.30 – 17.30 น.ยกเว้นวันหยุดนักขัตฤกษ์ www.epson.co.th